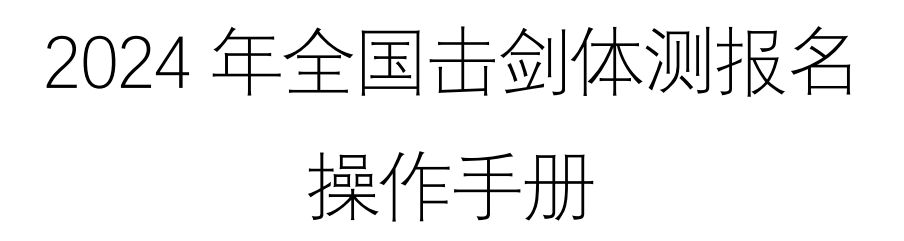

- 一、 个人用户报名
  - 1、登录:进入中国击剑协会信息服务平台账号登录页面

地址: https://fencing.yy-sport.com.cn/#/log/login

| ← C @ ≜ https://fencing.yy-sport | .cn/#/log/login                       |                    | 0 A Q        | 🔹 💩 G 🖽 Q 🕲 |
|----------------------------------|---------------------------------------|--------------------|--------------|-------------|
|                                  | 首页 赛事信息 信息查询 积分                       | 排名 积分商城 关于我们 即临入89 | 股东的内容 Q 注册登录 |             |
|                                  | 账号登录                                  |                    |              |             |
|                                  | 账号登录 扫码登录                             |                    |              |             |
|                                  | ceshiyundong                          | 还不是会员              | 3 ?          |             |
|                                  | •                                     | 文與注册               |              |             |
|                                  | · · · · · · · · · · · · · · · · · · · |                    |              |             |
|                                  | ₫ <b>₽</b>                            |                    |              |             |
|                                  | 忘记需用?                                 |                    | 会局使用手册       |             |
|                                  | Ű                                     | 2 友情链接             |              |             |
|                                  | 国际奥委会 国际创取                            | 亚剑联 中国击剑协会 盈越体育    |              |             |
|                                  |                                       |                    |              |             |
|                                  | a\\\\/a                               |                    |              |             |

#### 输入个人账号密码,点击登录

体测入口:登陆后,在"我的主页"里,在运动员选项卡中点击"体测报名"。

| 大众运动员 |              |       |                        |
|-------|--------------|-------|------------------------|
|       | $\checkmark$ | ල     |                        |
| 审核通过  | 我要报名         | 绑定教练员 | 北京京奥科技(测<br>试)<br>可以转会 |
|       | 培训报名         | 会员凭证  | (本)))<br>(本)))报名       |

2、进入报名页面

|      |              |        | 、 欢迎 测 | 则试账号 | ── 消息          |    |          |          |         |          |          |          |          |      |          | ៍       |
|------|--------------|--------|--------|------|----------------|----|----------|----------|---------|----------|----------|----------|----------|------|----------|---------|
|      | 根据体测名称和姓名查找报 | 名信息    |        | 首页   | 赛事信            | 恴  | 信息       | 查询       | 积分      | 排名       | 积        | 分商城      | ÷        | 关于我们 | ]        | 请输      |
| 体测名和 | K 体测名称       | ✓ 姓名 姓 | M      |      | 报名             | -  | 点击进行     | 行报名      |         |          |          |          | 报名信      | 息    |          |         |
|      | 体测名称         | 姓名     | 性别     | 组别   | 单位             | 体脂 | 腹肌<br>耐力 | 背肌<br>耐力 | 五公<br>里 | 弓步<br>深度 | 竪叉<br>指数 | 双摇<br>跳绳 | 400<br>米 | 60米  | 立定<br>跳远 | 峰功<br>率 |
|      | 2024年体测测试    | 测试账号   | 男      | 成年组  | 北京京奧科技<br>(測试) | ~  | ~        | ~        | ~       | ~        | ~        | ~        |          | ~    |          |         |
|      |              |        |        |      |                |    |          |          |         |          |          |          | _        |      |          |         |

3、点击报名

| 体测名称 2024年体测                                                     | 则试 ~                                       |                                | 名批次                                   |
|------------------------------------------------------------------|--------------------------------------------|--------------------------------|---------------------------------------|
| 报名时间: 2024-01-2<br>体测时间: 2024-03-0                               | 3 10:00:00~2024-02-<br>1 00:00:00~2024-03- | 07 12:00:00<br>02 23:59:59 体测均 | 些点北京 体测信息                             |
| 组别 成年组                                                           | 5:17 可报告:13                                | ➡组别                            |                                       |
| 必测项                                                              |                                            | 选测项                            |                                       |
| • 体脂                                                             |                                            | 二选一                            |                                       |
| <ul> <li>腹肌耐力</li> <li>必済</li> </ul>                             | 则项                                         | ● 双摇跳绳                         |                                       |
| <ul> <li>         ・ 背肌耐力         ・         ・         ・</li></ul> | 可选<br>人选中                                  | ○ 400米                         | ━━━━━━━━━━━━========================= |
| ◎ 五公里                                                            |                                            | 二选一                            |                                       |
| ● 弓步深度                                                           |                                            | O 60 <del>米</del>              |                                       |
| • 竖叉指数                                                           |                                            | ○ 立定跳远                         |                                       |
| - Fair                                                           | 1                                          | 二选一                            |                                       |
| 47時:2024年全国売付比廉券能<br>測试咨询                                        |                                            | ● 峰功率                          |                                       |
|                                                                  |                                            | ○ 平均功率                         |                                       |
|                                                                  |                                            |                                |                                       |
| 2.5500000000000000000000000000000000000                          | +777.\\\#                                  |                                | 点击进行报名                                |
| 只古里有,                                                            | 1当49〕进群                                    |                                | 取消报名                                  |

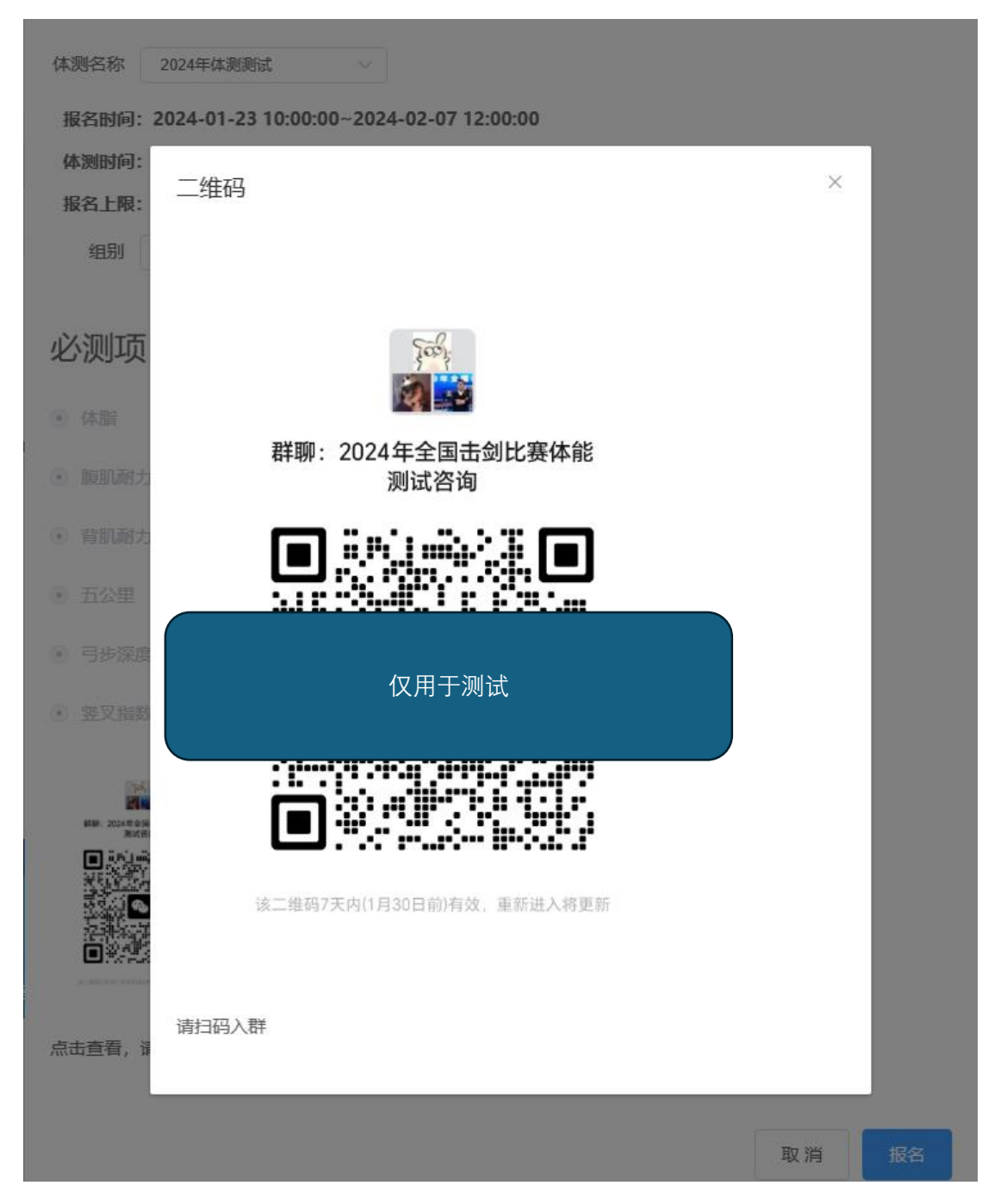

5、报名成功

| 体测报名                                   | ❷ 报名成功                                                                |
|----------------------------------------|-----------------------------------------------------------------------|
| 体测名称 2024年体测测试                         |                                                                       |
| 报名时间:2024-01-23 1<br>体测时间:2024-03-01 0 | 10:00:00~2024-02-07 12:00:00<br>)0:00:00~2024-03-02 23:59:59  体测地点:北京 |
| 报名上限: 30 已报名:                          | 16 可报名: 14                                                            |
| 组别  成年组                                | $\checkmark$                                                          |

 $\times$ 

 $\times$ 

#### 注意:

- 1、报名后为待审核状态,确认缴费后状态更新为审核通过
- 2、报名后不可以随意操作项目和组别
- 3、如超过 48 小时没有缴费确认报名状态,报项信息将自动清除

## 二、 团体用户报名

1、登录:进入中国击剑协会信息服务平台账号登录页面

地址: <u>https://fencing.yy-sport.com.cn/#/log/login</u>

| ← C A C https://fencing.yy-sport.com.cn/#/log/log | in                                         |        |
|---------------------------------------------------|--------------------------------------------|--------|
|                                                   | 首页 赛事信息 信息查询 积分排名 积分离城 关于我们 あいんどうままのいっち Q  | 注册侵录   |
|                                                   | <del>账号登录</del>                            |        |
|                                                   | ceshiyundong                               |        |
|                                                   | 还不是会员?<br>Yumix an                         |        |
|                                                   | 1940 A SEEFE                               |        |
|                                                   | 22<br>2009<br>2009<br>2009<br>2009<br>2009 | 会员使用手册 |
|                                                   |                                            |        |
|                                                   |                                            |        |

输入团体账号密码,点击登录。

2、进入报名页面

| 待处理  | 待支付订单:无 | 去支付   | 转会待审核:无 | 去审核  |
|------|---------|-------|---------|------|
| 常用功能 |         | _     | _       |      |
|      |         | 新体口管理 | 「日本海」   | 体测据夕 |

团体账号登录后,在我的主页,常用功能里点击体测报名

3、进入报名页面

| 棖    | 据体测批次和姓名筛选报名 |                         |                    | 首页                   | 赛事信                       | 恴       | 信息              | 查询       | 积       | 湘名       | 积        | 分商城      | 1        | 关于我们 | ]        | 清输入     |
|------|--------------|-------------------------|--------------------|----------------------|---------------------------|---------|-----------------|----------|---------|----------|----------|----------|----------|------|----------|---------|
| 体测名称 | 家 2024年体测测试  | ✓ 姓名 姓<br>报名时间<br>世界四时有 | g<br>2024-01       | -23 10:00:           | 报名                        | 7 12:00 | ):00            | 点击进      | 行报名     |          |          |          |          |      |          |         |
|      |              | 体测时间:<br>报名上限:          | :2024-03<br>:30 已推 | -01 00:00:<br>名:30 i | 00~2024-03-0<br>可报名: 0 本望 | 单位已报    | ·:59 (4<br>名:25 | 测地点:     | L<br>京  |          |          | ▶ 体      | 测信息      |      |          |         |
|      | 体测名称         | 姓名                      | 性别                 | 组别                   | 单位                        | 体脂      | 腹肌<br>耐力        | 背肌<br>耐力 | 五公<br>里 | 弓步<br>深度 | 竖叉<br>指数 | 双摇<br>跳绳 | 400<br>米 | 60米  | 立定<br>跳远 | 峰功<br>率 |
|      | 2024年体测测试    | 薛鑫                      | 女                  | 成年组                  | 北京京奧科技<br>(測试)            | ~       | ~               | ~        | ~       | ~        | ~        | ~        |          |      | ~        | -/      |
|      | 2024年体测测试    | 测试账号0002<br>有体测         | 女                  | 青年组                  | 北京京奥科技<br>(測试)            | ~       | ~               | ~        | ~       | ~        | ~        |          | ~        | ~    |          |         |
|      | 2024年体测测试    | 李贵宝(测试)                 | 女                  | 成年组                  | 北京京奥科技<br>(測试)            | ~       | ~               | ~        | ~       | ~        | ~        |          | ~        | ~    |          | ~       |
|      | 2024年体测测试    | 测试账号                    | 男                  | 成年组                  | 北京京奧科技<br>(測试)            | ~       | ~               | ~        | ~       | ~        | ~        | ~        |          | ~    |          |         |
|      | 2024年体测测试    | 測试账号0003<br>有体測         | 男                  | 成年组                  | 北京京奥科技<br>(測试)            | ~       | ~               | ~        | ~       | ~        | ~        | ~        |          | ~    |          | ~       |
|      | 2024年体测测试    | 測试账号0004<br>有体測         | 男                  | 成年组                  | 北京京奥科技<br>(測试)            | ~       | ~               | ~        | ~       | ~        | ~        | ~        |          |      | ~        | ~       |
|      | 2024年体测测试    | 测试账号0005<br>有体测         | 男                  | 成年组                  | 北京京奧科技<br>(測试)            | ~       | ~               | ~        | ~       | ~        | ~        | ~        |          |      | ~        | ~       |

4、点击报名

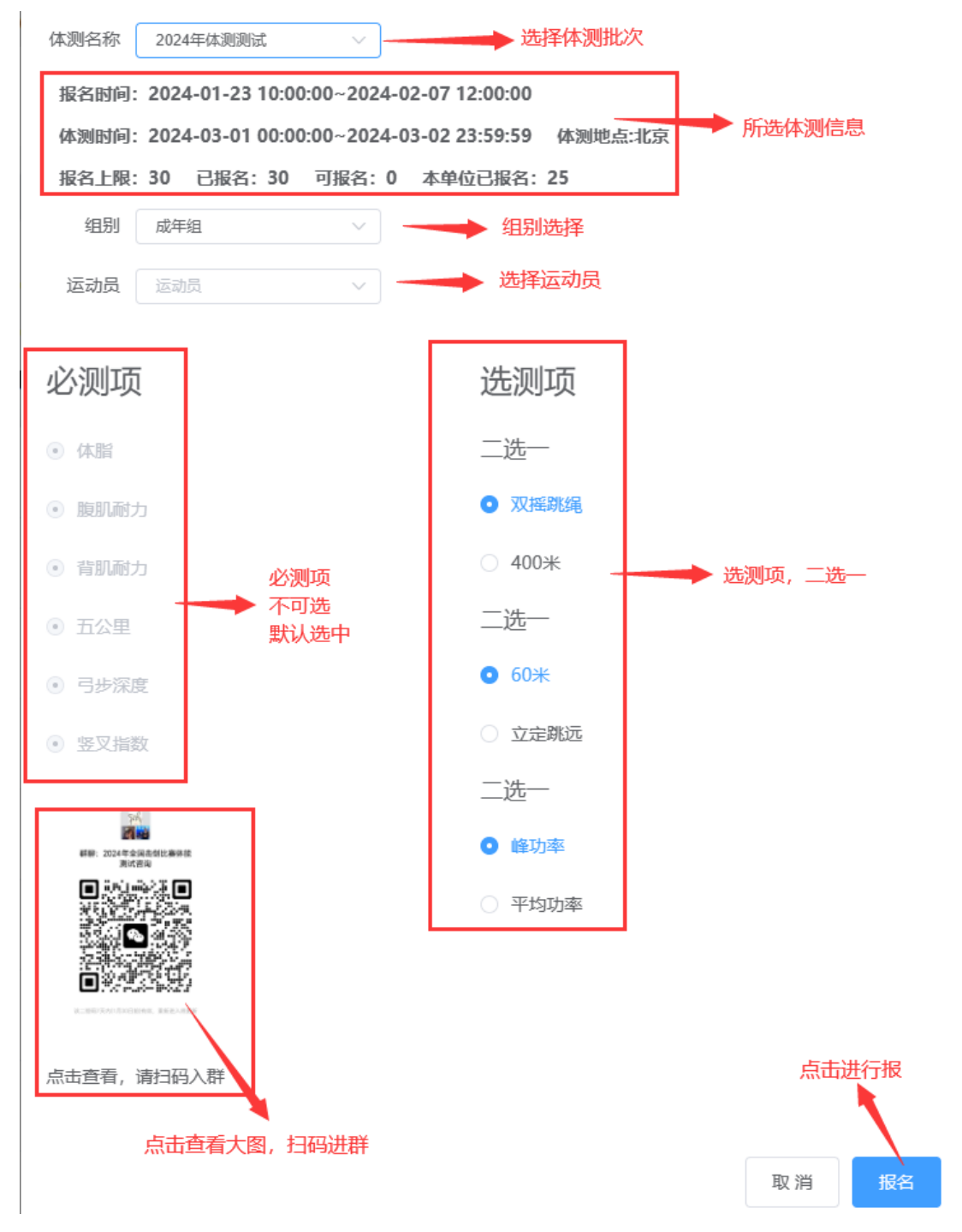

5、扫码进入报名通知群

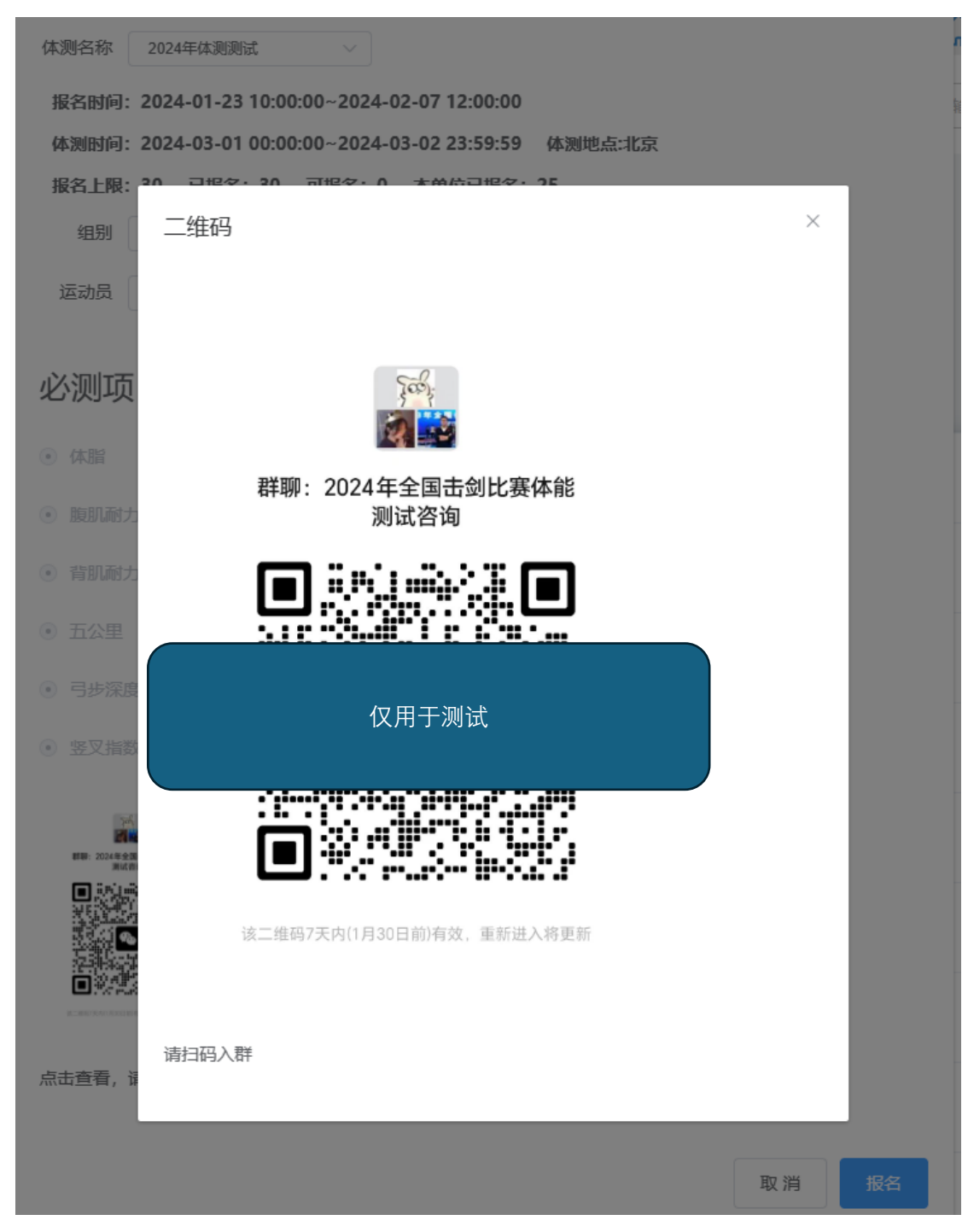

6、报名成功

| 体测名称  | 2024年体测   | 测试       |            |               |         |   |
|-------|-----------|----------|------------|---------------|---------|---|
| 报名时间: | 2024-01-2 | 23 1     | 报名成功       |               |         | × |
| 体测时间: | 2024-03-0 | 01 00:00 | :00~2024-0 | 3-02 23:59:59 | 体测地点:北京 |   |
| 报名上限: | 30 已报     | 名: 30    | 可报名: 0     | 本单位已报名:       | 25      |   |
| 组别    | 成年组       |          | $\sim$     |               |         |   |
| 运动员   | 测试账号00    | 26       | $\sim$     |               |         |   |

# 必测项

# 选测项

### 注意:

- 1、报名后为待审核状态,确认缴费后状态更新为审核通过
- 2、报名后不可以随意操作项目和组别
- 3、如超过 48 小时没有缴费确认报名状态,报项信息将自动清除